2019年12月

注意)本資料は、電気学会会員の方が、その経験に基づいて Thunderbird の設定を見直し、現状で電気学会が管理・運営するメーリングリストでの文字化けが減少したため、その設定を参考として公開するものです。この設定を行った Thunderbird は Version 60.9.1 です。本資料に基づき Thunderbird の設定を変更し、何らかの障害等が発生した場合でも、情報提供者あるいは電気学会は責任を負いかねますのでご了承ください。設定変更はあくまで自己責任でお願いいたします。

1) まず, Thunderbird の右上の三重線のところにマウスカーソルを合わせてクリック, オプションを選択すると 以下の図1が表示されるので, 一番上の①「オプション」をクリックします。

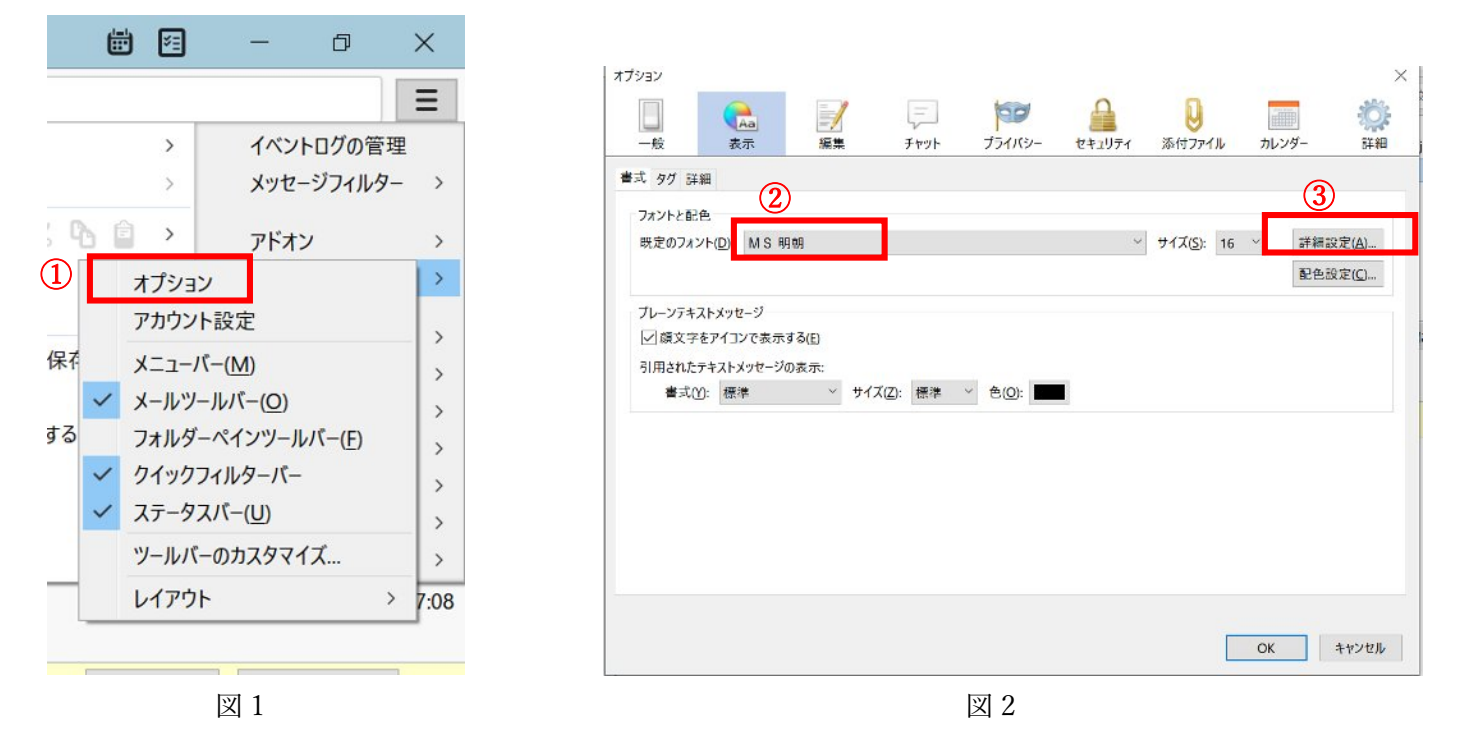

2)図2のオプションの画面で「表示」タブを選択し、②既定のフォントを「MS 明朝」とし、右の③詳細設定を クリックし、図3を表示後に④のように設定します。

| プロポーショナル <u>P</u> ):                                | 明朝体 (Serif)                       | ~              | サイズ()                | : 16 | ~ |
|-----------------------------------------------------|-----------------------------------|----------------|----------------------|------|---|
| 明朝体 (Serif) <u>S</u> ):                             | MS 明朝                             | ~              |                      |      |   |
| ゴシック体 (Sans-serif)( <u>N</u> ):                     | MS明朝                              | ~              |                      |      |   |
| 等幅 (Monospace)( <mark>_/</mark> ):                  | MS明朝                              | ~              | サイズ []               | : 16 | ~ |
|                                                     | 最小江                               | フォント           | <mark>サイズ(Z</mark> : | なし   | ~ |
| フォン「中リロピ ✓メッセージが指定したフォ □ プレーンテキストメッセージ ニキストエソコーディング | ントを優先する( <u>O</u> )<br>に等幅フォントを使用 | する( <u>X</u> ) | )                    |      |   |
| メッセージの送受信に使用す                                       | る既定のテキストエン                        | コーディ           | ングを設定                | します。 |   |
| 送信メッセージ(U): 日                                       | 本語 (ISO-2022-JP)                  |                | ~                    |      |   |
| -                                                   | 本語 (ISO-2022-IP)                  |                | ~                    |      |   |
| 受信メッセージ(!): 日                                       | HALL (IDO LOLL M)                 |                |                      |      |   |

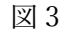

3)図2に示したオプション画面で「編集」タブを選択し、図4を表示し、⑤「送信テキスト形式」をクリックして表示される新たなウィンドウで⑥「可能な限りプレーンテキストに変換して送信する」にチェックを入れ、その下のプルダウンの中から「プレーンテキストに変換して送信する」を選択します。「OK」を押して、ウィンドウを閉じます。

| プション                                                           |                  | ×               | +K>                                                |                |
|----------------------------------------------------------------|------------------|-----------------|----------------------------------------------------|----------------|
|                                                                |                  | 101             | Q、このフォルダーのメッセージを絞り込む <ctrl+shift+k></ctrl+shift+k> |                |
| -般 表示 編集 チャット プライバシー セキュー                                      | リティ 添付ファイル カレンダー | 詳細              | 相手 9送                                              | 信日時 ^          |
| 般 アドレス入力 スペルチェック                                               |                  |                 | はほアイストルクレ                                          |                |
| 転送元のメッセージを①: メール本文に合める ── 🗹 ファイル名に拡張子を付加する                     | (E)              |                 | ノーストパレス<br>✓ 可能な限りプレーンテキストでメッセージを送信する([)           |                |
| ✓編集中のメッセージを(A) 5 分ごとに下書きとして自動保存する                              |                  |                 | プレーンテキスト形式を使用している受信者に HTML 形式の<br>ルを送信しようとしたとき:    | × 6            |
| ✓ キーボードショートカットでメッセージを送信するときは確認する(C)                            | +_r              | 7-500           | プレーンテキストに変換して送信する ~                                |                |
|                                                                | <u> </u>         | 7 1.(2)         | レンド、文は古の使用するメールルエルレアレス感と飲止しよ<br>す。                 | 1イブ 前 削除 その他   |
| フォント(N): 等幅 (Monospace)                                        | 〜 サイズ(Z):        | ф ~             | HTML メール使用ドメイン(出) ブレーンテキスト使用ドメイン(P)                | 11             |
| 文字色(): 背景色(B):                                                 | 既定值              | に戻す(民)          | アドレスのドメインに応じて適切なテキスト形式を自動的に進                       | E              |
| ✓ 既定で本文テキストの代わりに段落書式を使用する(P)                                   |                  |                 | んで区信できます。<br>追加( <u>A</u> )…                       | 非迷惑メール(N)      |
| 送信するメッセージの形式を設定します。                                            | 5 送信テキスト         | ~形式( <u>S</u> ) | 削除(D)                                              |                |
|                                                                |                  |                 | -                                                  |                |
|                                                                |                  |                 |                                                    |                |
|                                                                |                  | 4               | OK ++772,                                          |                |
|                                                                |                  |                 |                                                    |                |
|                                                                | OK               | キャンセル           |                                                    | ■ 保存           |
| 1010 I. TIODIDIO 1646-1878-1876-1876-1777-1876-1788-188-188-18 |                  | 112 270         | 詳細情報(M)                                            | 無効化(D) OK(K) > |

図4